# **Element "Ansicht" – Blog**

Eine Ansicht ist eine Auflistung von Inhalten auf einer Website. Benutzen Sie den Inhaltstyp Artikel, um zeitkritische Inhalte wie Nachrichten, Pressemeldungen oder Blogeinträge auf Ihrer Website anzuzeigen.

a) Überlegen Sie zuerst, wo die Artikel mit Hilfe des Elements "Ansicht" angezeigt werden sollen z. B.:

• Alle Artikel sollen auf einer eigenen Seite angezeigt werden.

• Nur die z. B. 1-3 aktuellsten Artikel sollen auf der Startseite angezeigt werden und es wird zu einer weiteren Seite verlinkt, wo alle Artikel angezeigt werden.

b) Danach müssen Sie die einzelnen Artikel (z. B. Blogbeiträge) erstellen (s. a. Anleitung "Inhalte hinzufügen" auf www.cms-workshop.bvoe.at bei "Unterlagen")

In der nachfolgenden Anleitung wird statt Nachrichten, Pressemeldungen oder Blogeinträge nur das Wort "Artikel" verwendet.

42 Steps

## Erstellung eines Blogs.

Eine übliche Vorgehensweise ist es, auf der Startseite nur die aktuellsten Artikel anzeigen zu lassen und zu einer weiteren Seite zu verlinken, wo alle erstellten Artikel angezeigt werden. Hier sehen Sie zwei aktuelle Artikel auf der Startseite. Über den Button "mehr Aktuelles" kommen Sie zu einer Seite "Aktuelles" mit allen Artikeln.

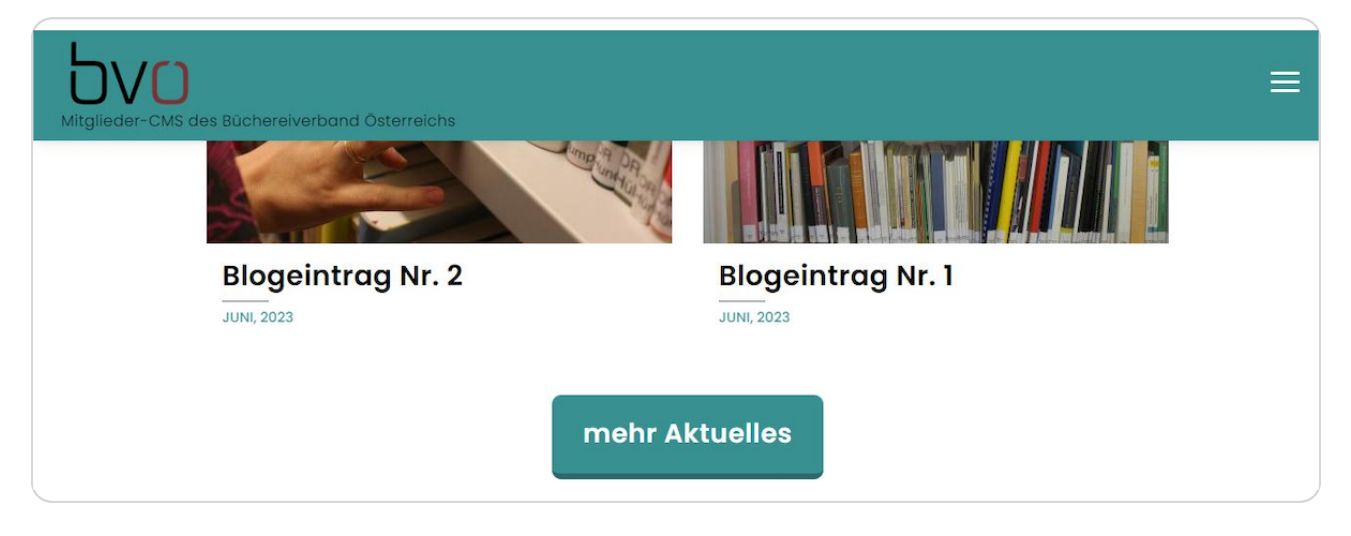

#### STEP 2

## Seite "Aktuelles" mit allen Blogbeiträgen.

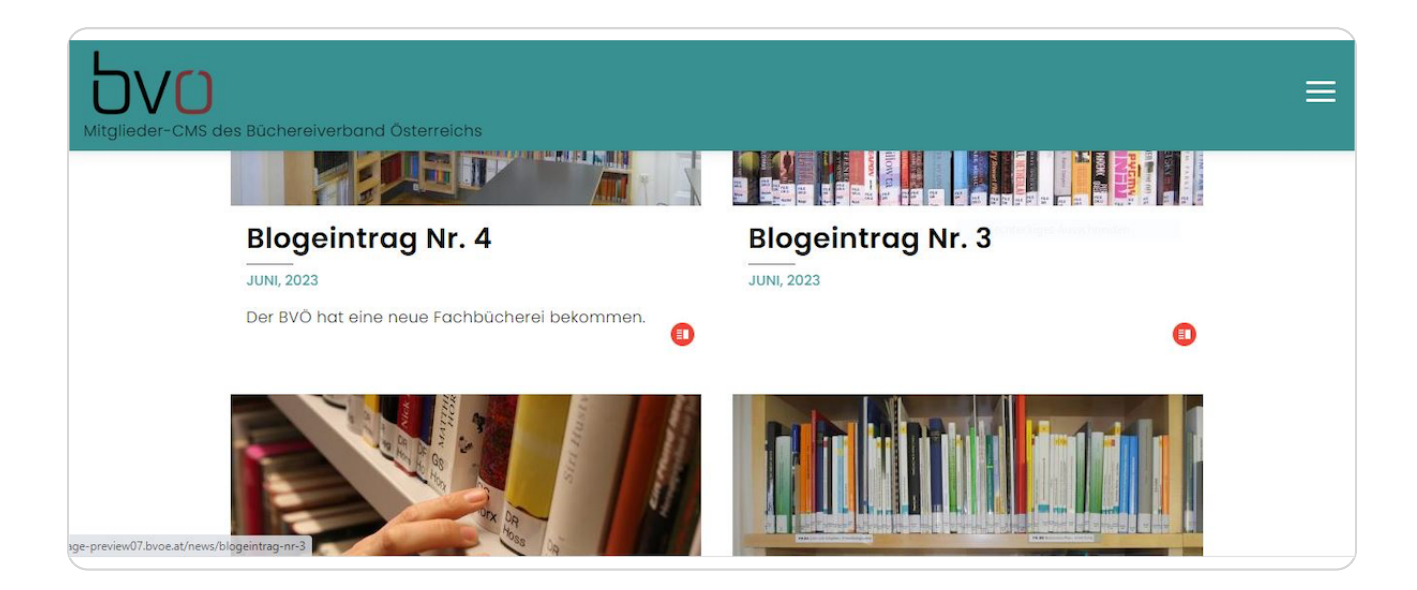

# Schritt 1: Wir legen eine neue Seite "Aktuelles" für alle Artikel an.

Klicken Sie auf "Inhalte verwalten".

| 👤 Übersicht     | Verwalten         | ★ Verknüpfungen    | 👤 bib_red | lakteur  | 🛟 Cache neu |
|-----------------|-------------------|--------------------|-----------|----------|-------------|
| Profil anzeigen | Profil bearbeiten | Abmelden           |           |          |             |
| Mitgl eder-(    | CMS des Bücherei  | verband Österreich | ns        |          |             |
|                 | ē                 |                    |           | ø        | /           |
| Inh             | alte verwalten    | Medien verwa       | lten      | Design v | erwalten    |

#### STEP 4

# Klicken Sie auf "Inhalt hinzufügen".

|   | innan         |           |       |            |
|---|---------------|-----------|-------|------------|
|   | Inhalt        | Dateien   | Media |            |
| S | tartseite » V | erwaltung |       |            |
|   | + Inhalt hir  | zufügen   |       |            |
| т | ïtel          |           |       | Inhaltstyp |
|   |               |           |       | – Alle – 🔻 |
|   |               |           |       | Language   |
|   |               |           |       | - Allo -   |

# Wählen Sie "Seite" aus.

| Startse | ite                                                                                                    |
|---------|----------------------------------------------------------------------------------------------------|
| 💿 Ar    | tikel                                                                                                    |
| Bei     | nutzen Sie Artikel für zeitkritische Inhalte wie Nachrichten, Pressemeldungen oder Blogeinträge.                                                                                                    |
| Pa Pa   | rtner/Kunden                                                                                                    |
| Hie     | r können Sie Partner/Kunden anlegen (Logo & Link)                                                                                                    |
| 📀 Pe    | rson                                                                                                    |
| Hie     | r können Sie Team Mitglieder anlegen                                                                                                    |
| 🔊 Re    | ferenzen/Projekte                                                                                                    |
| Hie     | r können Sie Referenzen/Projekte erstellen                                                                                                    |
| Se Se   | te                                                                                                    |
| Hie     | r können Sie Seiten mit erweiterten Inhaltselementen erstellen                                                                                                    |
| O Ve    | ranstaltuno                                                                                                    |
| 0 10    | ansatury and a second second se |

## STEP 6

# Vergeben Sie einen Titel für die neue Seite.

Schreiben Sie bei "Titel" z. B. "Aktuelles" rein.

| en         |                            |                              |
|------------|----------------------------|------------------------------|
| hinzufügen |                            |                              |
|            | Titel *                    | Zuletzt gesp                 |
|            | Aktuelles                  | Author: bib_<br>Protokolinac |
|            | Beschreibung               |                              |
|            | B I   @ @   := !=   ?? 🙀 🔛 |                              |
|            | Format 👻 🕢 Quellcode       |                              |
|            | Stil 🗸 🕲 🎹 🌠               | Die vorgenor                 |

# Fügen Sie das Element "Ansicht" zur Seite "Aktuelles" hinzu.

Klicken Sie dafür auf "Elemente".

| From anzeigen   | FIOIIL Dearbeiten | Abilieiden               |
|-----------------|-------------------|--------------------------|
| Seite ers       | tellen            |                          |
| Startseite » In | halt hinzufügen   |                          |
| Inhalt *        |                   | Titel *                  |
| Elemente        |                   | Aktuelles                |
|                 |                   | Beschreibung             |
| Einstellung     | en                | B I   ⇔ ≪   :≣ !≣   ?? ⊑ |
|                 |                   | Format 👻 🐼 Quellcode     |
|                 |                   | Stil 👻 😨 🖽 🔀             |
|                 |                   |                          |
|                 |                   |                          |

#### STEP 8

# Klicken Sie auf den kleinen schwarzen Pfeil neben "Ansicht hinzufügen".

| ELEMENTE  |            |           |      |  |
|-----------|------------|-----------|------|--|
| Ansicht l | ninzufügen | - zu Elem | ente |  |
|           |            |           |      |  |

5vo

Wählen Sie "Ansicht hinzufügen" aus.

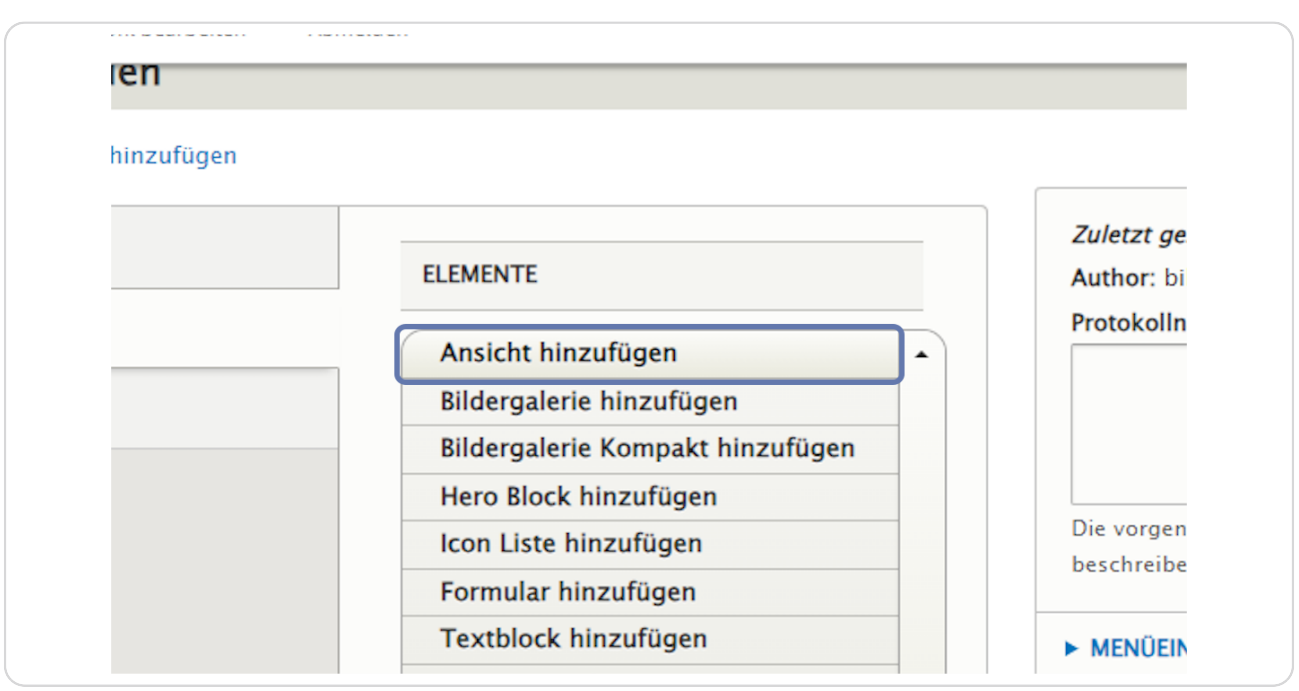

#### **STEP 10**

## Register "Texte": Vergeben Sie einen "Titel" für Ihre Ansicht.

|          | Zeilenreihenfolge anzeigen                      | <b>Zuletzt gespeichert</b> ; Noch nicht gespeichert |
|----------|-------------------------------------------------|-----------------------------------------------------|
| ELEMENTE |                                                 | :                                                   |
| Ansicht  |                                                 | Zusammenklappen                                     |
| Texte    | Ansicht Einstellungen                           |                                                     |
| Akt      | tuelles Blogbeiträge Übersicht<br>zbeschreibung |                                                     |
| B        | 3 I   @ @   := 1=   99                          | 🙀 🖬 🛛 Format 👻 🕢 Quellcode                          |
| S        | stil - 🕲 🎞 🔀                                    |                                                     |
|          |                                                 |                                                     |
|          |                                                 |                                                     |

5vo

```
STEP 11
```

## Register "Ansicht": Felder "Ansicht" und "Display Id".

Mit "Display Id" können Sie auswählen, ob der Blog nur die hervorgehobenen Artikel (= Blog (Hervorgehoben)) oder alle Artikel (= Blog (Übersicht)) anzeigen soll.

Da Sie auf der Seite "Aktuelles" alle Artikel anzeigen wollen: Wählen Sie bei "Ansicht " – "Blog" aus. Und wählen Sie bei "Display Id" – "Blog (Übersicht)" aus.

| <b>+</b> | Hier können Sie Ansichten in Ihre bestehende<br>Seite einfügen (zB. Veranstaltungen, Personen,<br>)<br>Ansicht *<br>Blog<br>Display Id<br>Blog (Übersicht) |
|----------|----------------------------------------------------------------------------------------------------|
|          | ► OPTIONEN                                                                                                    |

# Schritt 2: Wir fügen auf der Startseite das Element "Ansicht" hinzu. In unserem Beispiel lassen wir nur die zwei aktuellsten Artikel anzeigen.

Um einen Blog auf Ihrer Startseite hinzuzufügen, klicken Sie in der Inhaltsübersicht bei der entsprechenden Startseite ihrer Website auf "Edit".

| Zurück zur Website 📃 Verwalte                                 | en ★ Verknüpfungen        | L bib_redakteu                       | r 🗳 Cache      | e neu aufbauen     |            |
|---------------------------------------------------------------|---------------------------|--------------------------------------|----------------|--------------------|------------|
| Inhalt 🔥 Struktur 🔧 Konfigu                                   | ration 🕜 Hilfe            |                                      |                |                    | 1          |
| Inhalt                                                        |                           |                                      |                |                    |            |
| Inhalt Dateien Media                                          |                           |                                      |                |                    |            |
| Startseite » Verwaltung                                       |                           |                                      |                |                    |            |
| + Inhalt hinzufügen                                           |                           |                                      |                |                    |            |
| Titel                                                         | Inhaltstyp Ve<br>- Alle - | eröffentlichungsstatus<br>- Alle – 🔻 | 5              |                    |            |
|                                                               | Language                  |                                      |                |                    |            |
| Filter                                                        | – Alle –                  |                                      |                | •                  |            |
| Action<br>Inhalt löschen<br>Auf die ausgewählten Elemente anv | venden                    |                                      |                |                    |            |
| TITEL                                                         | INHALTSTYP                | AUTHOR                               | STATUS         | UPDATED •          | OPERATIONS |
| Willkommen in unserer Bücherei                                | Seite                     | lofi_admin                           | Veröffentlicht | 23.05.2023 - 12:09 | Edit       |
| Hörbücher online                                              | Referenzen/Projekte       | bib_redakteur                        | Veröffentlicht | 22.05.2023 - 11:38 | Edit -     |
|                                                               |                           |                                      |                |                    |            |

5vo

Klicken Sie auf "Elemente", um zu sehen, welche Elemente es bereits auf der Startseite gibt.

| Seite Dear    | peiten | willkomi | nen in unse   | гег виспегеі         |
|---------------|--------|----------|---------------|----------------------|
| Ansicht       | Edit   | Delete   | Revisionen    |                      |
| Startseite    |        |          |               |                      |
| Inhalt *      |        |          | Titel *       |                      |
| Elemente      |        |          | Willkommen in | unserer Bücherei     |
| Einstellungen |        |          | Beschreibung  |                      |
| Einstellungen |        |          | BI®           | er i i i <b>?? 4</b> |
|               |        |          | Format -      | Quellcode Stil       |
|               |        |          | \$ = \$       |                      |
|               |        |          |               |                      |
|               |        |          | Das ist die   | Beschreibuna von     |

#### STEP 14

Scrollen Sie bis zum Button "Ansicht hinzufügen" und klicken Sie auf den Pfeil rechts daneben, um ein neues Element hinzuzufügen.

| ÷ | Bildergalerie Kompakt | <b>c</b> ( | Edit    | 0<br>0<br>0 |
|---|-----------------------|------------|---------|-------------|
| ÷ | Hero Block            | fl (       | Edit    | 0<br>0<br>0 |
| A | nsicht hinzufügen     | zu E       | lemente |             |
|   |                       |            |         |             |

Klicken Sie nun auf "Ansicht hinzufügen".

| ⇔  | Video                   | D Edit   |   | •           |
|----|-------------------------|----------|---|-------------|
| ⇔  | Teaserliste             | T Edit   |   | *<br>*<br>* |
| ÷  | Bildergalerie Kompakt   | c Edit   |   | 0<br>0<br>0 |
| ÷  | Hero Block              | fl Edit  | : | *<br>*<br>* |
| A  | nsicht hinzufügen       |          | • | zu          |
| B  | ildergalerie Kompakt hi | nzufügen |   |             |
| н  | lero Block hinzufügen   |          |   |             |
| lo | on Liste hinzufügen     |          |   |             |
| F  | ormular hinzufügen      |          |   |             |
| т  | extblock hinzufügen     |          |   |             |
| V  | ïdeo hinzufügen         |          |   |             |
|    | •• •• •                 |          |   |             |

#### **STEP 16**

# Sie befinden sich am Reiter "Texte".

Geben Sie dem Blog einen passenden Titel wie z. B. "Aktuelles". Sie können auch eine Kurzbeschreibung hinzufügen.

|     |     | cascinsta     |             | ray uci oncire   | п тат, вібік  | uncka-i uni  | стосисит, ссос |          | ě           |  |
|-----|-----|---------------|-------------|------------------|---------------|--------------|----------------|----------|-------------|--|
| -1- | B   | Bildergaler   | ie Kompakt  | center, light, E | in Treffen fü | ir alle Gene | rationen, Lese | Edit     | *<br>*<br>* |  |
| 4)  | ⊢ H | lero Block    | :           | flea-market-g    | c06785eac_    | 1280.jpg, le | eft, Heroblock | Edit     | 0<br>0<br>0 |  |
|     | A   | Ansicht       |             |                  |               |              | Zusamme        | nklappen | :           |  |
|     |     | Texte         | Ansicht     | Einstellungen    |               |              |                |          |             |  |
|     |     | Titel<br>Akti | ıelles      |                  |               |              |                |          |             |  |
|     |     | Kurz          | beschreibun | g                |               |              |                |          |             |  |
|     |     | В             | Iœ          | ₹ 1≣ 99          |               | Format       | Quellcode      |          |             |  |
|     |     | St            | i •         | S 🖩 X            |               |              |                |          |             |  |
|     |     |               |             |                  |               |              |                |          |             |  |
|     |     |               |             |                  |               |              |                |          |             |  |
|     |     |               |             |                  |               |              |                |          |             |  |
|     |     |               |             |                  |               |              |                |          |             |  |

5v0

Klicken Sie dann auf den Reiter "Ansicht".

| ÷ | Bildergalerie Kompakt center, light, Ein Treffer              |
|---|---------------------------------------------------------------|
| ⇔ | Hero Block flea-market-gc06785ea                              |
|   | Ansicht       Texte     Ansicht     Einstellungen       Titel |
|   | Aktuelles<br>Kurzbeschreibung                                 |
|   | B I 📾 🙊 📰 📰 🤧 🙀                                               |

### STEP 18

# Wählen Sie hier aus dem Drop-Down-Menü "Blog" aus.

|   | Ansicht                                              |                                                                                  | Zusamme                                                     | enklappen                        | • |
|---|------------------------------------------------------|----------------------------------------------------------------------------------|-------------------------------------------------------------|----------------------------------|---|
|   | Texte                                                | Ansicht                                                                          | Einstellungen                                               |                                  |   |
| ÷ | Hier<br>Seite<br>)<br>Ansic<br>Blog<br>Displ<br>Blog | können Sie /<br>einfügen (z<br>:ht *<br>Anzeige-IDs<br>ay Id<br>:k ▼<br>OPTIONEN | Ansichten in Ihre<br>B. Veranstaltunge<br>s werden abgerufe | bestehende<br>n, Personen,<br>en |   |

## Mit "Display Id" können Sie auswählen, ob der Blog nur die hervorgehobenen Artikel (= Blog (Hervorgehoben)) oder alle Artikel (= Blog (Übersicht)) anzeigen soll.

Da wir in unserem Beispiel auf der Startseite nur die aktuellsten Artikel anzeigen lassen wollen, wählen wir hier "Blog (Hervorgehoben)" aus.

Hervorgehoben wird ein Artikel, wenn bei den Artikeleinstellungen die Option "Auf der Startseite anzeigen" angehakt ist. Diese Einstellung ist standardmäßig bei jedem Artikel, der neu angelegt wird, eingestellt. (Am Ende dieser Anleitung finden Sie "Exkurs Einstellungen Artikel".)

| ÷    | Hier können Sie Ansichten in Ihre bestehende<br>Seite einfügen (zB. Veranstaltungen, Personen,<br>)<br>Ansicht *<br>Blog<br>Display Id<br>Blog (hervorgehoben) V |  |
|------|----------------------------------------------------------------------------------------------------|--|
| Ansi | cht hinzufügen 🔹 zu Elemente                                                                                                    |  |

Klicken Sie nun auf den Reiter "Einstellungen".

| ₽ | Hero Block      |                     | flea-market-c     | gc06785eac_1280.jpg, left |
|---|-----------------|---------------------|-------------------|---------------------------|
| * |                 |                     |                   | ,                         |
|   | Ansicht         |                     |                   |                           |
|   | Texte           | Ansicht             | Einstellungen     |                           |
|   | Hier k<br>Perso | cönnen Sie<br>nen,) | Ansichten in Ihre | bestehende Seite einfügen |
|   | Ansic           | ht *                |                   | _                         |

Hier können Sie eine Sprungmarke/einen Anker vergeben, um z. B. aus dem Menü direkt auf den Blog zu verlinken. Außerdem können die Hintergrundfarbe und die Ausrichtung ausgewählt werden.

|     | Ansicht                                                                      |                                                                                                    |                                                                            |                   | Zus                        | sammenklap             | open | • |
|-----|------------------------------------------------------------------------------|----------------------------------------------------------------------------------------------------|----------------------------------------------------------------------------|-------------------|----------------------------|------------------------|------|---|
| ÷ţ÷ | Texte<br>Hinte<br>Hell<br>Hier I<br>Ausri<br>Lint<br>aktu<br>Hier I<br>Leer/ | Ansicht  rgrundfarbe  rgrundfarbe  cönnen Sie ei  chtung *  csbündig  mmarke  relles  connen Sie d  Sonderzeich  röffentlicht | Einstellungen<br>*<br>ine Akzentfarbe fü<br>•<br>en Namen der Spruen<br>en | ir den Element Bl | ock definie<br>eren. Verwe | ren.<br>enden Sie keir | ne   |   |
| Ar  | sicht hinz                                                                   | ufügen                                                                                                    | ▪ zu Elemente                                                              |                   |                            |                        |      |   |

## Zurück zum Reiter "Texte".

Hier müssen Sie jetzt einen Link (Button) einfügen, der auf die Seite "Aktuelles" mit ALLEN Artikeln verweist. Dazu suchen Sie sich die entsprechende Seite, die Sie davor angelegt haben. Wenn Sie beginnen, den Seitennamen einzugeben, erscheinen bereits vorhandene Seiten in der Liste.

| Hilfe zum Textformat ?         LINK         IRI *         Ak         Beginnen Sie mit der Eingabe des Titels eines Inhalts, um diesen auszuwählen. Sie können auch einen internen Pfad wie z. B. /node/add oder eine externe URL wie z .B. http://example.com eingeben. Geben Sie <front> ein, um auf die Startseite zu verlinken. Geben Sie <nolink> ein, um nur den Linktext anzuzeigen. Geben Sie <button> ein, um nur den über die Tastatur zugänglichen Linktext anzuzeigen.         Link-Text *         mehr Aktuelles</button></nolink></front>                                                                                                    | ÷ |                                                                                                    |
|----------------------------------------------------------------------------------------------------|---|----------------------------------------------------------------------------------------------------|
| LINK<br>IIRI *<br>Ak<br>Beginnen Sie mit der Eingabe des Titels eines Inhalts, um diesen auszuwählen. Sie<br>können auch einen internen Pfad wie z. B. /node/add oder eine externe URL wie z<br>.B. http://example.com eingeben. Geben Sie <front> ein, um auf die Startseite zu<br/>verlinken. Geben Sie <nolink> ein, um nur den Linktext anzuzeigen. Geben Sie<br/><button> ein, um nur den über die Tastatur zugänglichen Linktext anzuzeigen.<br/>Link-Text *<br/>mehr Aktuelles</button></nolink></front>                                                                                                    |   | Hilfe zum Textformat 🕐                                                                                                    |
| Ak       O         Beginnen Sie mit der Eingabe des Titels eines Inhalts, um diesen auszuwählen. Sie können auch einen internen Pfad wie z. B. /node/add oder eine externe URL wie z         .B. http://example.com eingeben. Geben Sie <front> ein, um auf die Startseite zu verlinken. Geben Sie <nolink> ein, um nur den Linktext anzuzeigen. Geben Sie <button> ein, um nur den über die Tastatur zugänglichen Linktext anzuzeigen.         Link-Text *         mehr Aktuelles</button></nolink></front>                                                                                                    |   | LINK                                                                                                    |
| können auch einen internen Pfad wie z. B. /node/add oder eine externe URL wie z<br>.B. http://example.com eingeben. Geben Sie <front> ein, um auf die Startseite zu<br/>verlinken. Geben Sie <nolink> ein, um nur den Linktext anzuzeigen. Geben Sie<br/><button> ein, um nur den über die Tastatur zugänglichen Linktext anzuzeigen.<br/>Link-Text *<br/>mehr Aktuelles</button></nolink></front>                                                                                                    |   | Ak       Ø         Beginnen Sie mit der Eingabe des Titels eines Inhalts, um diesen auszuwählen. Sie                                                                                                    |
| <br><i>Sources of the state of the state of </i> |   | können auch einen internen Pfad wie z. B. /node/add oder eine externe URL wie z<br>.B. http://example.com eingeben. Geben Sie <front> ein, um auf die Startseite zu<br/>verlinken. Geben Sie <nolink> ein, um nur den Linktext anzuzeigen. Geben Sie</nolink></front> |
| menr Aktuelles                                                                                                    |   | <br><i>cbutton&gt;</i> ein, um nur den über die Tastatur zuganglichen Linktext anzuzeigen.<br>Link-Text *                                                                                                    |
|                                                                                                    |   | menr Aktuelles                                                                                                    |

Wählen Sie die Seite "Aktuelles" aus.

| · <b>†</b> . |                                                                                              |
|--------------|----------------------------------------------------------------------------------------------|
|              |                                                                                              |
|              | Hilfe zum Textformat 🞯                                                                       |
|              | LINK                                                                                         |
|              | URL*                                                                                         |
|              | Ak                                                                                           |
|              | Aktuelles                                                                                    |
|              | konnen auch einen internen Plad wie z. B. / <i>node/add</i> oder eine externe UKL wie z      |
|              | verlinken. Geben Sie <i><nolink></nolink></i> ein, um nur den Linktext anzuzeigen. Geben Sie |
|              | <i><button></button></i> ein, um nur den über die Tastatur zugänglichen Linktext anzuzeigen. |
|              | Link-Text *                                                                                  |
|              | mehr Aktuelles                                                                               |
|              |                                                                                              |
|              |                                                                                              |
|              |                                                                                              |
|              |                                                                                              |
|              |                                                                                              |

### **STEP 24**

# Als "Link-Text" geben Sie nun die gewünschte Beschriftung für Ihren Button ein.

| <b></b> |                                                                                                    |   |
|---------|----------------------------------------------------------------------------------------------------|---|
|         |                                                                                                    |   |
|         | Hilfe zum Textformat 🕻                                                                                                    |   |
|         | LINK                                                                                                    |   |
|         | URL *                                                                                                    |   |
|         | Aktuelles (37)                                                                                                    |   |
|         | Beginnen Sie mit der Eingabe des Titels eines Inhalts, um diesen auszuwählen. Sie<br>können auch einen internen Pfad wie z. B. <i>/node/add</i> oder eine externe URL wie z<br>.B. <i>http://example.com</i> eingeben. Geben Sie <i><front></front></i> ein, um auf die Startseite zu<br>verlinken. Geben Sie <i><nolink></nolink></i> ein, um nur den Linktext anzuzeigen. Geben Sie<br><i><button></button></i> ein, um nur den über die Tastatur zugänglichen Linktext anzuzeigen. |   |
|         | Link-Text *                                                                                                    |   |
|         | mehr Aktuelles                                                                                                    |   |
|         |                                                                                                    |   |
|         |                                                                                                    |   |
| Ancicht | hinzufügen                                                                                                    | 1 |

# Klicken Sie dann auf "Speichern".

Die Ansicht "Blog" wurde nun zu Ihrer Startseite hinzugefügt.

|                         | Ansicht hinzufüge |
|-------------------------|-------------------|
| Speichern <u>Delete</u> |                   |
|                         |                   |

## Schritt 3: Einen Artikel anlegen.

Jetzt legen wir die Artikel an, die beim Element "Ansicht" - Blog dann angezeigt werden. Klicken Sie auf "Inhalte verwalten".

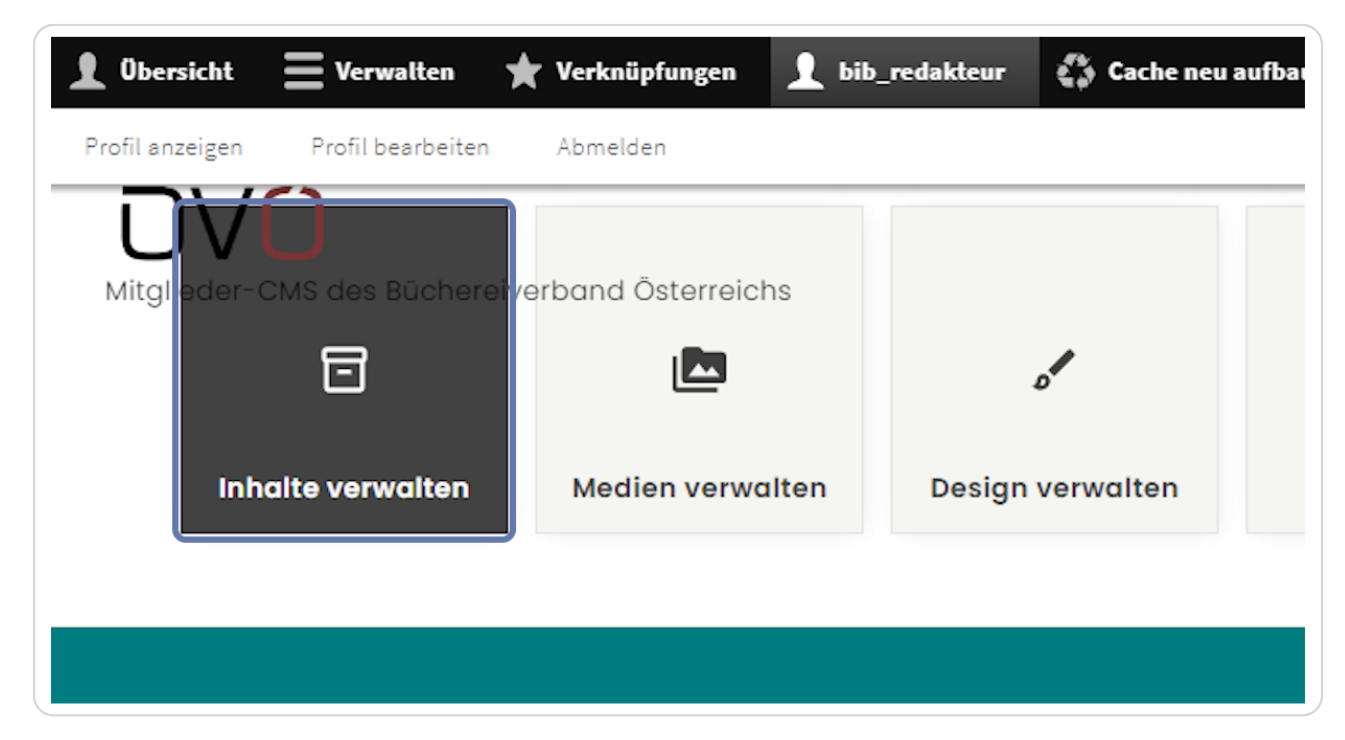

5v0

# Klicken Sie auf "Inhalt hinzufügen".

|                 |          |       | _            |
|-----------------|----------|-------|--------------|
| Inhalt          | Dateien  | Media |              |
| Startseite » Ve | rwaltung |       |              |
| + Inhalt hinz   | zufügen  |       |              |
| Titel           |          |       | Inhaltstyp   |
|                 |          |       | – Alle – 🔻 🔻 |
|                 |          |       | Language     |

#### **STEP 28**

## Erstellen Sie einen neuen Artikel.

Klicken Sie auf "Artikel".

|     | inzeigen Front bearbeiten Abmetoen                                                                                 |
|-----|----------------------------------------------------------------------------------------------------|
| In  | nait ninzurugen                                                                                                    |
| Sta | rtseite                                                                                                    |
|     | Antikal                                                                                                    |
| 0   | ATUKE<br>Benutzen Sie <i>Artikel</i> für zeitkritische Inhalte wie Nachrichten. Pressemeldungen oder Blogeinträge. |
|     |                                                                                                    |
| Θ   | Partner/Kunden                                                                                                    |
|     | Hier können Sie Partner/Kunden anlegen (Logo & Link)                                                               |
| 0   | Person                                                                                                    |
|     | Hier können Sie Team Mitglieder anlegen                                                                            |
| 0   | Referenzen/Projekte                                                                                                |
|     | Hier können Sie Referenzen/Projekte erstellen                                                                      |
| 0   | Seite                                                                                                    |
|     | High Können Sie Saiten mit erweiterten Inhaltzelementen erstellen                                                  |

# Vergeben Sie einen "Titel".

| ellen      |                                           |              |
|------------|-------------------------------------------|--------------|
|            |                                           |              |
| hinzufügen |                                           |              |
|            |                                           |              |
|            | Titel *                                   | Zuletzt gesp |
|            | Ankündigung für Herbst                    | Author: bib_ |
|            | Deschasiburg (Zusermenfersung bescheiter) | Protokollnac |
|            | Beschreibung (Zusammenfassung bearbeiten) |              |
|            | B I   ⊕ ≪   ∷≣ ∐   ୨୨ 🛂 🖬                 |              |
|            | Format - 😡 Quellcode                      |              |
|            |                                           |              |

### STEP 30

# Klicken Sie auf Einstellungen

| Ansicht Edit I                  | Delete Revisionen                                                                  |
|---------------------------------|------------------------------------------------------------------------------------|
| Startseite » Ankündigung für He | rbst                                                                               |
| Inhalt *                        | Titel *                                                                            |
| Elemente                        | Ankündigung für Herbst                                                             |
| Einstellungen                   | Beschreibung (Zusammenfassung bearbeiten)<br>B I   ⊕ ≪   :≣ !≡   ?? ऄ ⊡   Format - |
|                                 | © III 23                                                                           |
|                                 |                                                                                    |
|                                 |                                                                                    |
|                                 |                                                                                    |

```
STEP 31
```

## **Einstellungen Artikel**

Zur Wiederholung: Auf der Startseite haben Sie bei "Display Id": Blog (Hervorgehoben) ausgewählt. Wenn Sie den Haken bei "Auf der Startseite anzeigen" aktiviert lassen, wird der Artikel auf der Startseite angezeigt werden.

Auf der Seite "Aktuelles" haben Sie bei Display ID: Blog (Übersicht) ausgewählt. Der Artikel wird dort auf jeden Fall angezeigt werden, egal, ob der Haken bei "Auf der Startseite anzeigen" aktiviert oder deaktiviert ist.

| SICHT EAIT Delete            | Kevisionen                                |
|------------------------------|-------------------------------------------|
| ite » Ankündigung für Herbst |                                           |
| lt *                         | ✓ Veröffentlicht                          |
| iente                        | Oben in Listen                            |
|                              | 🗹 Auf der Startseite anzeigen             |
| ellungen                     | Geschrieben am                            |
|                              | 05.06.2023 🛱 20:22:33 🕲                   |
|                              | Der Zeitpunkt, an dem der Inhalt erstellt |
|                              | Geschrieben von                           |
|                              | bib_redakteur (2)                         |

## Klicken Sie auf "Elemente".

Fügen Sie einen Textblock (oder ein anderes Element z. B. "Bild mit Text") hinzu, um zum Artikel (in unserem Fall "Ankündigung für Herbst") mehr Information erfassen zu können.

| Startseite » Inhalt hinzufügen |                                   |
|--------------------------------|-----------------------------------|
| Inhalt *                       | Titel *                           |
| Elemente                       | Ankündigung für Herbst            |
|                                | Beschreibung (Zusammenfassung bea |
| Einstellungen                  | B I   @ @   := :=   ?? 5          |
|                                | Format 👻 🐼 Quellcode              |
|                                | Stil 🗸 🕲 🎞 🔀                      |
|                                |                                   |

#### **STEP 33**

## Klicken Sie auf den kleinen schwarzen Pfeil.

| ELEMENTE   |          |          |        | 1 |
|------------|----------|----------|--------|---|
| Ansicht hi | nzufügen | ▼ zu Ele | emente | F |
|            |          |          |        |   |
|            |          |          |        |   |

pνo

# Wählen Sie "Textblock hinzufügen" aus.

| Bildergalerie hinzufügen          |            |
|-----------------------------------|------------|
| Bildergalerie Kompakt hinzufügen  |            |
| Hero Block hinzufügen             |            |
| Icon Liste hinzufügen             | Die vorgen |
| Formular hinzufügen               | Deschreibe |
| Textblock hinzufügen              | ► MENÜEIN  |
| Video hinzufügen                  |            |
| Audio hinzufügen                  | ► RABBIT-I |
| Bibliotheken.at Widget hinzufügen | ► URL-ALI/ |
| Bild mit Text hinzufügen          |            |
| Kontaktinformationen hinzufügen   |            |
| Man hinzufügen                    |            |

## STEP 35

# Vergeben Sie einen Titel.

Schreiben Sie den gewünschten "Text" rein.

| Textblock | Zusammenklap       | pen |
|-----------|--------------------|-----|
| Texte     | Einstellungen      |     |
| Unte      | rtitel             |     |
| Titel     |                    | )   |
| Ört       | erreich liest 2023 |     |
| Ust       | '                  |     |
| Text      |                    |     |

5vo

## Klicken Sie auf "Speichern".

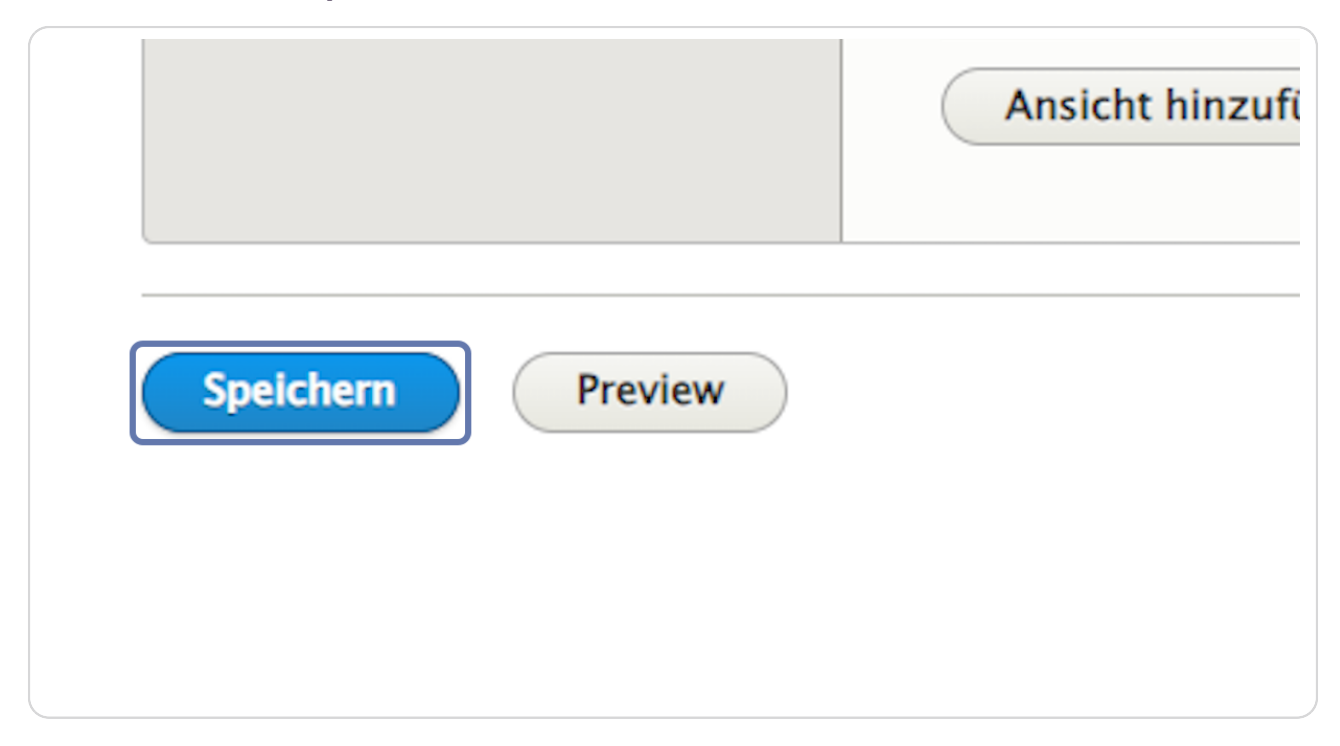

### **STEP 37**

## Hier sehen Sie noch einmal das Beispiel vom Element "Ansicht".

Auf der Startseite werden zwei aktuelle Artikel angezeigt und es gibt den Button "mehr Aktuelles", der zur Seite "Aktuelles" führt.

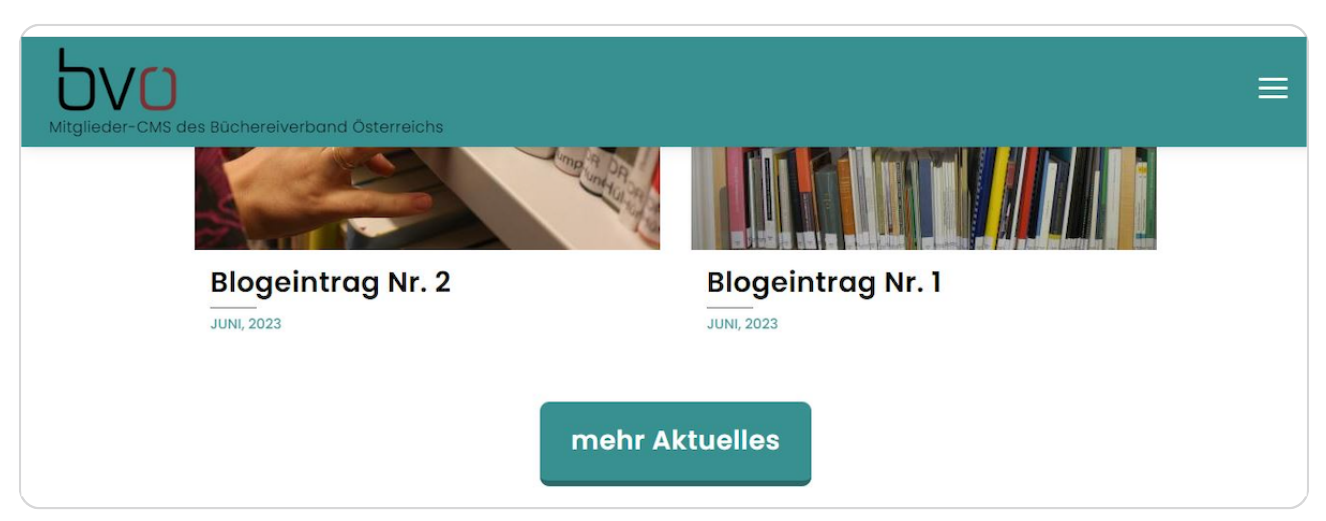

# Auf der Seite "Aktuelles" findet man alle Artikel.

| Mitglieder-CMS des Büchereiverband Österreichs | ≡                 |
|------------------------------------------------|-------------------|
|                                                |                   |
| Blogeintrag Nr. 4                              | Blogeintrag Nr. 3 |
| JUNI, 2023                                     | JUNI, 2023        |
| Der BVÖ hat eine neue Fachbücherei bekommen.   | ٥                 |
| rge-preview07.byoe.at/news/blogeintrag-m-3     |                   |

#### **STEP 39**

## **Exkurs: Einstellungen Artikel**

Gehen Sie durch einen Klick auf "Inhalte verwalten" in die Inhaltsverwaltung.

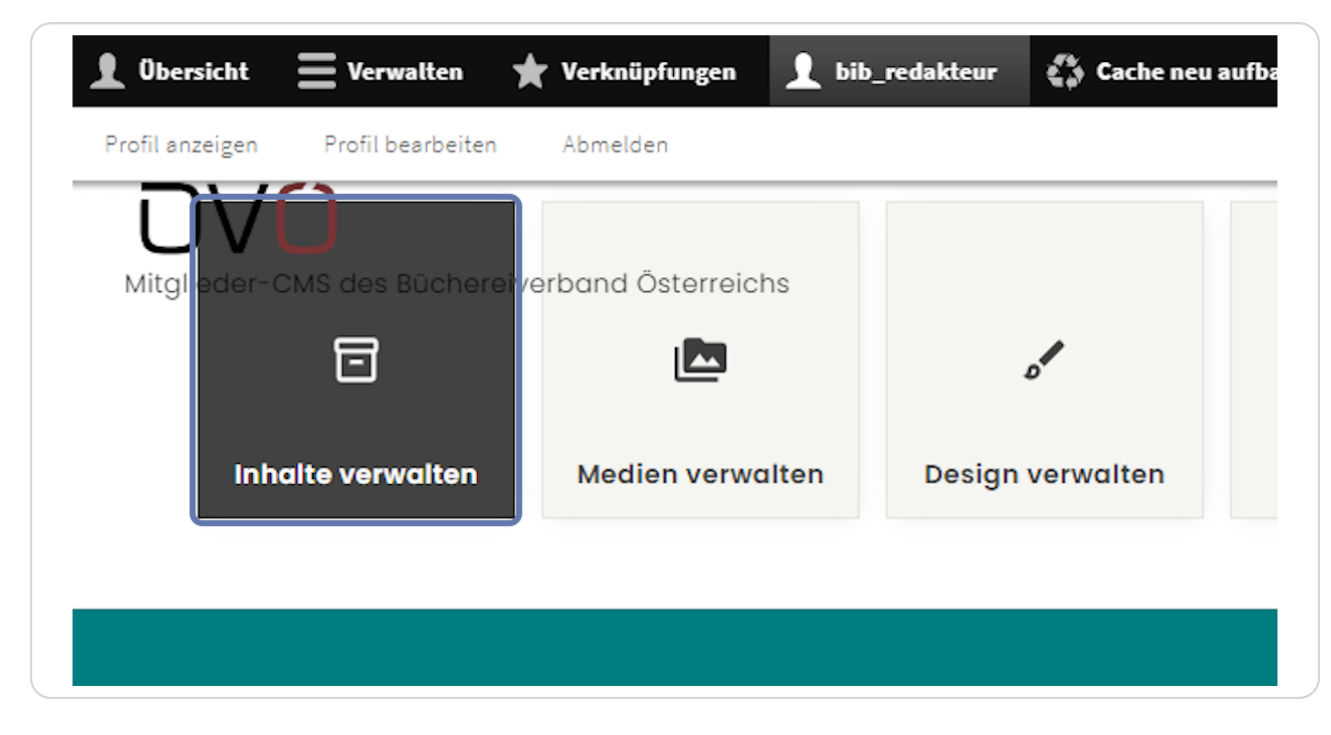

# Exkurs: Einstellungen Artikel

Klicken Sie rechts neben dem zu bearbeitenden Artikel auf "Edit".

| Filter                                                  |                  |               |                |                       |            |
|---------------------------------------------------------|------------------|---------------|----------------|-----------------------|------------|
| Action<br>Inhalt löschen<br>Auf die ausgewählten Elemen | ▼<br>te anwenden |               |                |                       |            |
| C TITEL                                                 | INHALTSTYP       | AUTHOR        | STATUS         | UPDATED               | OPERATIONS |
| Tag der offenen Tür                                     | Artikel          | bib_redakteur | Veröffentlicht | 05.06.2023 -<br>17:47 | Edit -     |
| Aktuelles                                               | Seite            | bib_redakteur | Veröffentlicht | 05.06.2023 -<br>17:29 | Edit -     |
| Blogeintrag Nr. 1                                       | Artikel          | bib_redakteur | Veröffentlicht | 05.06.2023 -<br>14:17 | Edit       |
| Blogeintrag Nr. 2                                       | Artikel          | bib_redakteur | Veröffentlicht | 05.06.2023 -<br>14:16 | Edit -     |
| Blogeintrag Nr. 4                                       | Artikel          | bib_redakteur | Veröffentlicht | 05.06.2023 -<br>14:16 | Edit -     |

#### STEP 41

## **Exkurs: Einstellungen Artikel**

Klicken Sie auf "Einstellungen".

| Inhalt *      | Titel *                            |
|---------------|------------------------------------|
| Elemente      | Blogeintrag Nr. 1                  |
|               | Beschreibung (Zusammenfassung bear |
| Einstellungen | B I 🖙 😪 📰 📰 🥠 🙀                    |
|               | Format 👻 🕢 Quellcode               |
|               | Stil - 🕲 🎞 🔀                       |

## **Exkurs: Einstellungen Artikel**

Der Haken "Auf der Startseite anzeigen" ist standardmäßig beim Erstellen eines neuen Artikels aktiviert. Hier kann er aktiviert/deaktiviert werden.

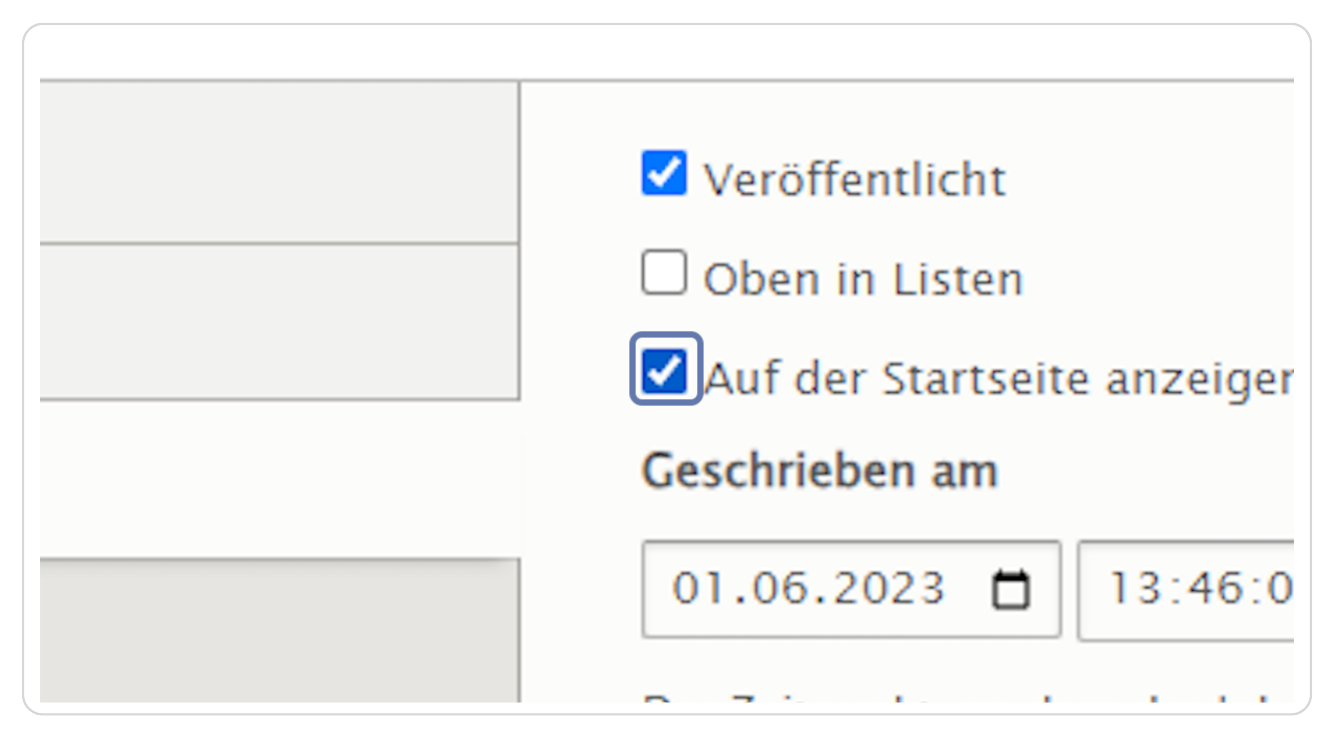

5v<mark>0</mark>